# aeroqual

# 4. Perform span calibration (all modules except CO2 and O3)

Written By: Tanya Taylor

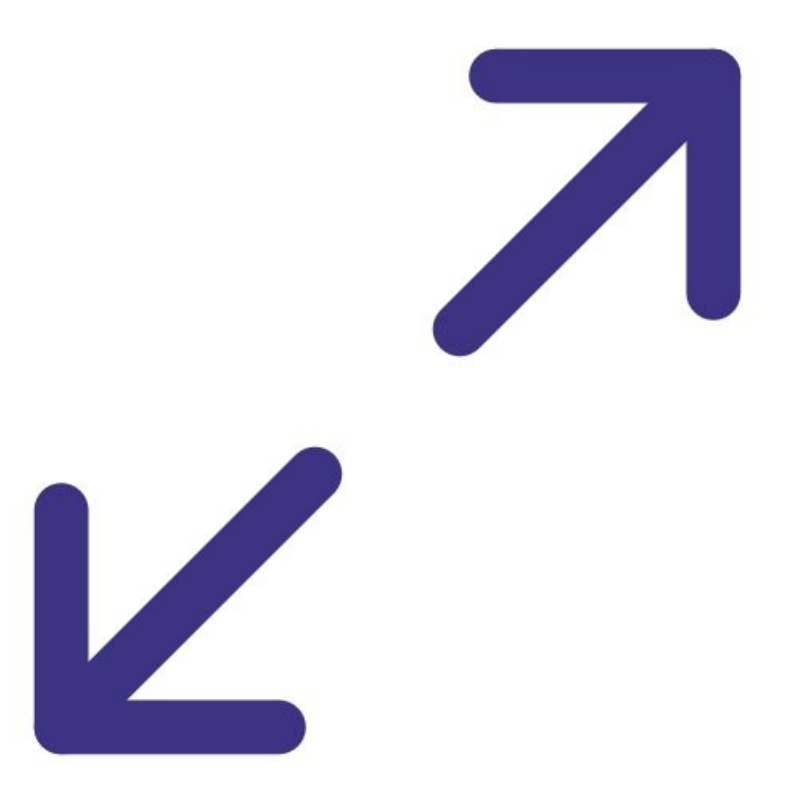

## INTRODUCTION

Span calibration should only be performed on modules that've been successfully zero calibrated.

It is performed module by module, one at a time. Each gas module takes between 20 and 40 minutes to calibrate with span gas. Gains are applied using either the **Manual Entry** or the **Calibration** areas of the **Calibration and Service** app.

If you have an AQS 1, use this procedure to span calibrate your NO<sub>2</sub>, CO and VOC gas modules. If you have an AQM 65, use it to span calibrate your NO<sub>2</sub>, NOx, SO<sub>2</sub>, CO, H<sub>2</sub>S and VOC gas modules.

If your monitor uses the  $O_x/O_3$  system to measure NO<sub>2</sub>, you can also use this guide to span calibrate your Ox module. Note: For monitors using the  $O_x/O_3$  system, you must <u>calibrate the Ox and</u> <u>O3 before any other modules</u>.

Gas modules must be span calibrated in a balance of air. N<sub>2</sub> can't be used.

We recommend you leave any failed modules running in the monitor throughout the zero and span calibration process. After you've calibrated the remaining modules, you can open the door to the monitor and remove the failed modules for inspection.

This procedure assumes you are familiar with how to operate the AirCal 1000.

To understand how often you should perform this service activity, click here.

There is no specific recommended span concentration for each gas module. The calibration engineer should choose a span gas concentration which best suits their calibration needs: Two possible approaches to choosing a span gas concentration are:

- 1. A span gas concentration can be chosen which best represents the concentrations expected at the measuring site.
- 2. A span gas concentration can be chosen which is at 80 % of the full measurement range of the module. This is an approach specified by some manufactures and is written in to the standard operating procedures of some municipal monitoring networks based on reference monitoring equipment.

For example: At your measurement location the range of CO concentrations measured are between 1 and 8 ppm with an average of 4 ppm. You might choose to calibrate the CO module at 5 ppm which in the middle of the expected measurement range and just above the average expected concentration. Or you might just calibrate the CO module at 20 ppm which is 80 % of the full range (0 to 25 ppm).

| TOOLS:                                     | DARTS:                                                                                                    |
|--------------------------------------------|----------------------------------------------------------------------------------------------------|
| <ul> <li>Adjustable spanner (1)</li> </ul> | <ul> <li>AirCal 1000 portable calibrator (1)</li> <li>Calgaz gas cylinders (1)</li> <li>Gas regulator (1)</li> </ul> |

#### Step 1 — Assumptions

|                    | Table                       | 8: Span | calibratic | on result | ts                                                        | -                                                                |                                                                                           | T    |                                                     |       |                                      |                         |         |                |
|--------------------|-----------------------------|---------|------------|-----------|-----------------------------------------------------------|------------------------------------------------------------------|-------------------------------------------------------------------------------------------|------|-----------------------------------------------------|-------|--------------------------------------|-------------------------|---------|----------------|
| Orroaudit<br>AQM65 | Module                      | gain    | a value    | point     | Reading<br>after<br>stabilization<br>10-minute<br>average | larget span<br>acceptable<br>range (ppm)<br>10-minute<br>average | Acceptable<br>standard<br>deviation<br>during span<br>calibration<br>10-minute<br>average | gain | Minimum and<br>maximum<br>recommended<br>gain (ppm) | value | Ratio of<br>gain<br>change           | Gain<br>uploaded        | changed | Pass /<br>fail |
|                    | NO2<br>(Or)                 | 1.000   |            |           |                                                           | span ± 5 %                                                       | 2 % of span                                                                               | N/A  |                                                     |       | Reading after an<br>(should be close | adjustment<br>to 0.000) |         |                |
| State - State      | NO <sub>2</sub><br>(direct) |         | N/A        |           |                                                           | span ± 5 %                                                       | 2 % of span                                                                               |      |                                                     | N/A   |                                      |                         |         |                |
|                    | NOx                         |         | N/A        |           |                                                           | span ± 5 %                                                       | 2 % of span                                                                               |      |                                                     | N/A   |                                      |                         |         |                |
|                    | Ox                          |         | N/A        |           |                                                           | span±5%                                                          | 2 % of span                                                                               |      |                                                     | N/A   |                                      |                         |         |                |
|                    | Oa                          |         | N/A        |           |                                                           | span ± 5 %                                                       | 2 % of span                                                                               |      |                                                     | N/A   |                                      |                         |         |                |
|                    | со                          |         | N/A        |           |                                                           | span ± 5 %                                                       | 2 % of span                                                                               |      |                                                     | N/A   |                                      |                         |         |                |
|                    | VOC                         |         | N/A        |           |                                                           | span ± 5 %                                                       | 2 % of span                                                                               |      |                                                     | N/A   |                                      |                         |         |                |
|                    | SO <sub>2</sub>             |         | N/A        |           |                                                           | span ± 5 %                                                       | 2 % of span                                                                               |      |                                                     | N/A   |                                      |                         |         |                |
|                    | H <sub>2</sub> S            |         | N/A        |           |                                                           | span ± 5 %                                                       | 2 % of span                                                                               |      |                                                     | N/A   |                                      |                         |         |                |
|                    | CO2                         |         | N/A        |           |                                                           | span ± 5 %                                                       | 2 % of span                                                                               |      |                                                     | N/A   |                                      |                         |         |                |
|                    | Comme                       | nts     |            |           |                                                           |                                                                  |                                                                                           |      |                                                     |       |                                      |                         |         |                |

- This guide assumes:
  - You've already done a zero calibration and the AirCal 1000 is warmed up and stable.
  - The AirCal 1000 is already connected to the gas inlet via a 3-way tee that is open (uncapped) on one side.
  - You've got the correct gas cylinders with gas concentrations that suit your calibration needs. For gas cylinder guidelines, <u>see here</u>.
- Start by recording the current gains for each gas module in the Current gain column in table 8 of the calibration form.

(i) If an Ox module is fitted, NO2 doesn't have a gain adjustment.

#### Step 2 — Connect cylinders

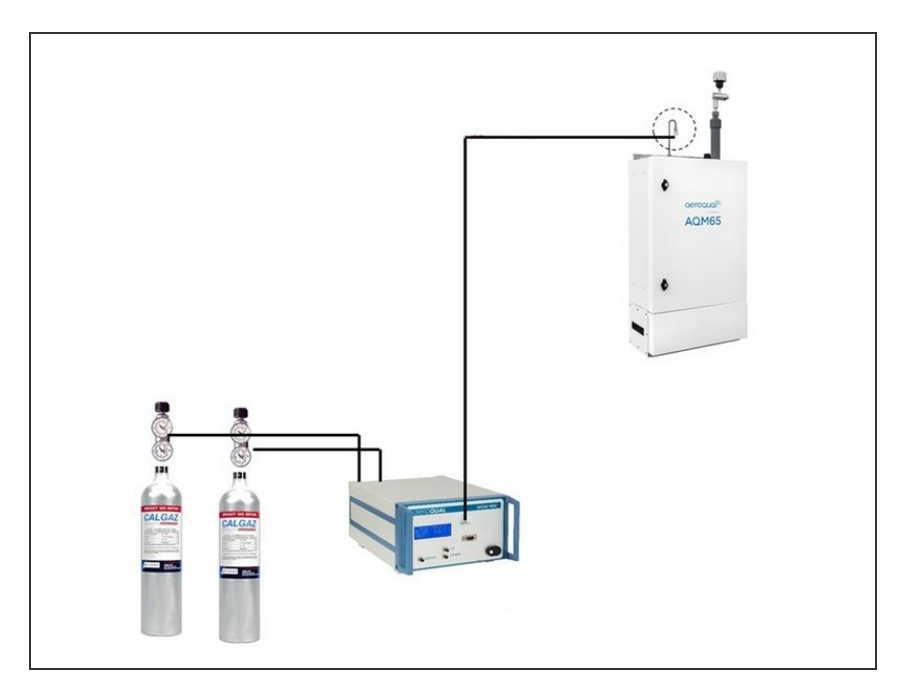

- Attach (screw on) a gas regulator on to each of your 2 gas cylinders.
- Connect the gas regulators to the gas inlet ports on the back of the AirCal 1000. Use 1/8 inch OD Teflon tubing to make this connection.
- Make sure the connections are leak tight.

| NO <sub>2</sub><br>(NO <sub>2</sub> )         1.000         V         V         span ± 5 %         2 % of span         NA         Image: Constraint of the state state | Module                      | Current<br>gain | Current<br>a value | Span<br>point | Reading<br>after<br>stabilization<br>10-minute<br>average | Target span<br>acceptable<br>range (ppm)<br>10-minute<br>average | Acceptable<br>standard<br>deviation<br>during span<br>calibration<br>10-minute<br>average | New<br>gain | Minimum and<br>maximum<br>recommended<br>gain (ppm) | New a<br>value | Ratio of<br>gain<br>change      | Gain<br>uploaded              | Reading<br>after gain<br>changed | Pass<br>fail |
|----------------------------------------------------------------------------------------------------|-----------------------------|-----------------|--------------------|---------------|-----------------------------------------------------------|------------------------------------------------------------------|-------------------------------------------------------------------------------------------|-------------|-----------------------------------------------------|----------------|---------------------------------|-------------------------------|----------------------------------|--------------|
| NOr<br>(direct)         NA         Image: Span 1 5 %         2 % of span         NA         NA         Image: Span 1 5 %         2 % of span         NA         Image: Span 1 5 %         2 % of span         NA         NA         Image: Span 1 5 %         2 % of span         NA         NA         Image: Span 1 5 %         2 % of span         NA         Image: Span 1 5 %         2 % of span         NA         Image: Span 1 5 %         2 % of span         NA         Image: Span 1 5 %         2 % of span         NA         Image: Span 1 5 %         2 % of span         Image: Span 1 5 %         NA         Image: Span 1 5 %         NA         Image: Span 1 5 %                                                                                                    | NO2<br>(Ox)                 | 1.000           |                    |               |                                                           | span ± 5 %                                                       | 2 % of span                                                                               | N/A         |                                                     |                | Reading after<br>(should be clo | an adjustment<br>se to 0.000) |                                  |              |
| NN         NA         Image: span s 5 %         2 % of span         Image: span s 5 %         2 % of span <th< td=""><td>NO<sub>2</sub><br/>(direct)</td><td></td><td>N/A</td><td></td><td></td><td>span ± 5 %</td><td>2 % of span</td><td></td><td></td><td>N/A</td><td></td><td></td><td></td><td></td></th<>                                                                                                    | NO <sub>2</sub><br>(direct) |                 | N/A                |               |                                                           | span ± 5 %                                                       | 2 % of span                                                                               |             |                                                     | N/A            |                                 |                               |                                  |              |
| O.         NA         Image: Span 15 %         2 % of span         Image: Span 15 %         2 % of span         Image: NA         Image: Span 15 %         2 % of span         Image: NA         Image: Span 15 %         2 % of span         Image: NA         Image: Span 15 %         2 % of span         Image: NA         Image: Span 15 %         2 % of span         Image: NA         Image: Span 15 %         2 % of span         Image: NA         Image: Span 15 %         2 % of span         Image: NA         Image: Span 15 %         2 % of span         Image: NA         Image: Span 15 %         2 % of span         Image: Span 15 %         2 % of span         Image: NA         Image: Span 15 %         2 % of span         Image: Span 15 %         2 % of span         Image: Span 15 %         2 % of span         Image: Span 15 %         2 % of span 16 %         Image: Span 16 %         Image: S                                                                                                    | NOx                         |                 | N/A                |               |                                                           | span ± 5 %                                                       | 2 % of span                                                                               |             |                                                     | N/A            |                                 |                               |                                  |              |
| OA         NA         Image: Span ± 5 %         2 % of span         Image: Span ± 5 %         2 % of span         Image: NA         Image: Span ± 5 %         2 % of span         Image: NA         Image: Span ± 5 %         2 % of span         Image: NA         Image: Span ± 5 %         2 % of span         Image: NA         Image: Span ± 5 %         2 % of span         Image: NA         Image: NA         Image: NA         Image: Span ± 5 %         2 % of span         Image: NA         Image: NA                                                                                                    | Ox                          |                 | N/A                |               |                                                           | span ± 5 %                                                       | 2 % of span                                                                               |             |                                                     | N/A            |                                 |                               |                                  |              |
| CO         NA         Image: Span ± 5 %         2 % of span         Image: Span ± 5 %         NA         Image: Span ± 5 %         2 % of span         Image: NA         Image: Span ± 5 %         2 % of span         Image: NA         Image: Span ± 5 %         2 % of span         Image: NA         Image: Span ± 5 %         2 % of span         Image: NA         Image: NA         Image: NA         Image: Span ± 5 %         2 % of span         Image: NA         Image: NA         Image                                                                                                    | O3                          |                 | N/A                |               |                                                           | span ± 5 %                                                       | 2 % of span                                                                               |             |                                                     | N/A            |                                 |                               |                                  |              |
| VOC         NA         span ± 5 %         2 % of span         NA             SO2         NA         span ± 5 %         2 % of span         NA <td>со</td> <td></td> <td>N/A</td> <td></td> <td></td> <td>span ± 5 %</td> <td>2 % of span</td> <td></td> <td></td> <td>N/A</td> <td></td> <td></td> <td></td> <td></td>                                                                                                    | со                          |                 | N/A                |               |                                                           | span ± 5 %                                                       | 2 % of span                                                                               |             |                                                     | N/A            |                                 |                               |                                  |              |
| SO2         N/A         span ± 5 %         2 % of span         N/A                                                                                                    | VOC                         |                 | N/A                |               |                                                           | span ± 5 %                                                       | 2 % of span                                                                               |             |                                                     | N/A            |                                 |                               |                                  |              |
|                                                                                                    | SO <sub>2</sub>             |                 | N/A                |               |                                                           | span ± 5 %                                                       | 2 % of span                                                                               |             |                                                     | N/A            |                                 |                               |                                  |              |
| H25 N/A span ± 5 % 2 % of span N/A                                                                                                    | H <sub>2</sub> S            |                 | N/A                |               |                                                           | span ± 5 %                                                       | 2 % of span                                                                               |             |                                                     | N/A            |                                 |                               |                                  |              |
| CO2 N/A span ± 5 % 2 % of span N/A N/A                                                                                                    | CO2                         |                 | N/A                |               |                                                           | span ± 5 %                                                       | 2 % of span                                                                               |             |                                                     | N/A            |                                 |                               |                                  |              |

#### Step 3 — Record span point

- Start the calibration gas flowing at your chosen span point.
- Make sure there is excess flow out from the tee at the monitor inlet.
- Record your span gas concentrations in the Span point column.
- (i) You should have also defined this in your <u>calibration run</u>.

#### Step 4 — Determine stability

|                    |             |       |       |        |                 |           | Table             | 8: Span         | calibratio         | on resul      | lts                                                       |                                                                  |                                                                                           |             |                                                     |                |                            |                  |                                  |                |
|--------------------|-------------|-------|-------|--------|-----------------|-----------|-------------------|-----------------|--------------------|---------------|-----------------------------------------------------------|------------------------------------------------------------------|-------------------------------------------------------------------------------------------|-------------|-----------------------------------------------------|----------------|----------------------------|------------------|----------------------------------|----------------|
| Real time measuren | nents<br>CO | NO2   | NOx   | 03     | Last 10 reading | js<br>PID | Module            | Current<br>gain | Current<br>a value | Span<br>point | Reading<br>after<br>stabilization<br>10-minute<br>average | Target span<br>acceptable<br>range (ppm)<br>10-minute<br>average | Acceptable<br>standard<br>deviation<br>during span<br>calibration<br>10-minute<br>average | New<br>gain | Minimum and<br>maximum<br>recommended<br>gain (ppm) | New a<br>value | Ratio of<br>gain<br>change | Gain<br>uploaded | Reading<br>after gain<br>changed | Pass /<br>fail |
| 10:45 PM           | 0.180       | ppm   | ppm   | ppm    | ppm<br>0.002    | ppm       | NO2               | 1.000           |                    | -             |                                                           | soan + 5 %                                                       | 2 % of snan                                                                               | N/A         |                                                     | -              | Reading after a            | n adjustment     |                                  |                |
| 10:43 PM           | 8 992       | 0.002 | 0.003 | 0.001  | 0.002           | 0.002     | (O <sub>x</sub> ) | 1.000           |                    |               |                                                           | Span 2 0 re                                                      |                                                                                           |             |                                                     |                | (should be close           | e to 0.000)      |                                  |                |
| 10:43 PM           | 9.184       | 0.003 | 0.004 | -0.001 | 0.000           | 0.001     | (direct)          |                 | N/A                | -             |                                                           | span ± 5 %                                                       | 2 % of span                                                                               | <u> </u>    |                                                     | N/A            |                            |                  |                                  |                |
| 10:42 PM           | 9.018       | 0.001 | 0.003 | -0.002 | 0.002           | 0.001     | NOx               |                 | N/A                |               |                                                           | span ± 5 %                                                       | 2 % of span                                                                               |             |                                                     | N/A            |                            |                  |                                  |                |
| 10:41 PM           | 8.880       | 0.001 | 0.002 | 0.000  | 0.001           | 0.002     | Ox                |                 | N/A                |               |                                                           | span ± 5 %                                                       | 2 % of span                                                                               |             |                                                     | N/A            |                            |                  |                                  |                |
| 10:40 PM           | 9.035       | 0.002 | 0.003 | 0.001  | 0.000           | 0.000     | Oa                |                 | N/A                |               |                                                           | span ± 5 %                                                       | 2 % of span                                                                               |             |                                                     | N/A            |                            |                  |                                  |                |
| 10:39 PM           | 8.974       | 0.001 | 0.003 | 0.001  | 0.002           | 0.001     | co                |                 | N/A                |               |                                                           | span ± 5 %                                                       | 2 % of span                                                                               |             |                                                     | N/A            |                            |                  |                                  | +              |
| 10:38 PM           | 8.796       | 0.003 | 0.003 | 0.000  | 0.001           | -0.001    | 1100              |                 |                    | -             | -                                                         |                                                                  |                                                                                           | <u> </u>    | 2                                                   |                |                            |                  |                                  | +              |
| 10:37 PM           | 9.084       | 0.002 | 0.002 | 0.001  | 0.001           | 0.000     | VOC               |                 | N/A                |               |                                                           | span ± 5 %                                                       | 2 % of span                                                                               | <u> </u>    |                                                     | N/A            |                            |                  |                                  |                |
| 10:36 PM           | 9.192       | 0.001 | 0.001 | -0.001 | 0.000           | 0.000     | SO <sub>2</sub>   |                 | N/A                |               |                                                           | span ± 5 %                                                       | 2 % of span                                                                               |             |                                                     | N/A            |                            |                  |                                  |                |
| 10:35 PM           | 8.850       | 0.001 | 0.002 | 0.000  | 0.001           | 0.000     | H <sub>2</sub> S  |                 | N/A                |               |                                                           | span ± 5 %                                                       | 2 % of span                                                                               |             |                                                     | N/A            |                            |                  |                                  |                |
| Average            | 9.017       | 0.002 | 0.003 | 0.000  | 0.001           | 0.001     | CO <sub>2</sub>   |                 | N/A                |               |                                                           | span ± 5 %                                                       | 2 % of span                                                                               |             |                                                     | N/A            |                            |                  |                                  |                |
| Std Dev            | 0.137       | 0.001 | 0.001 | 0.001  | 0.001           | 0.001     | Comme             | ents            |                    |               |                                                           |                                                                  |                                                                                           |             | 1                                                   |                | 1                          |                  | 1                                |                |

- Wait 30 to 40 minutes for the module readings to stabilize towards span air.
- To determine if stabilization is successful:
  - Look at the standard deviation over a ten-minute period in the **Manual Entry** (shown) or **Calibration** areas of the **Calibration and Service** app.
  - See if they fall within the acceptable range listed in the **Acceptable standard deviation during span calibration** column of your calibration form.

#### Step 5 — Determine need for adjustment

| Module          | Current<br>gain | Current<br>a value | Span<br>point | Reading<br>after<br>stabilization<br>10-minute<br>average | Target span<br>acceptable<br>range (ppm)<br>10-minute<br>average | Acceptable<br>standard<br>deviation<br>during span<br>calibration<br>10-minute<br>average | New<br>gain | Minimum and<br>maximum<br>recommended<br>gain (ppm) | New a<br>value | Ratio of<br>gain<br>change        | Gain<br>uploaded              | Reading<br>after gain<br>changed | Pass /<br>fail |
|-----------------|-----------------|--------------------|---------------|-----------------------------------------------------------|------------------------------------------------------------------|-------------------------------------------------------------------------------------------|-------------|-----------------------------------------------------|----------------|-----------------------------------|-------------------------------|----------------------------------|----------------|
| NO2<br>(Ox)     | 1.000           |                    |               |                                                           | span ± 5 %                                                       | 2 % of span                                                                               | N/A         |                                                     |                | Reading after a (should be closed | in adjustment<br>ie to 0.000) |                                  |                |
| NO2<br>(direct) |                 | N/A                |               |                                                           | span ± 5 %                                                       | 2 % of span                                                                               |             |                                                     | N/A            |                                   |                               |                                  |                |
| NOx             |                 | N/A                |               |                                                           | span ± 5 %                                                       | 2 % of span                                                                               |             |                                                     | N/A            |                                   |                               |                                  |                |
| Ox              |                 | N/A                |               |                                                           | span ± 5 %                                                       | 2 % of span                                                                               |             |                                                     | N/A            |                                   |                               |                                  |                |
| O3              |                 | N/A                |               |                                                           | span ± 5 %                                                       | 2 % of span                                                                               |             |                                                     | N/A            |                                   |                               |                                  |                |
| со              |                 | N/A                |               |                                                           | span ± 5 %                                                       | 2 % of span                                                                               |             |                                                     | N/A            |                                   |                               |                                  |                |
| VOC             |                 | N/A                |               |                                                           | span ± 5 %                                                       | 2 % of span                                                                               |             |                                                     | N/A            |                                   |                               |                                  |                |
| SO2             |                 | N/A                |               |                                                           | span ± 5 %                                                       | 2 % of span                                                                               |             |                                                     | N/A            |                                   |                               |                                  |                |
| H2S             |                 | N/A                |               |                                                           | span ± 5 %                                                       | 2 % of span                                                                               |             |                                                     | N/A            |                                   |                               |                                  |                |
| CO2             |                 | N/A                |               |                                                           | span ± 5 %                                                       | 2 % of span                                                                               |             |                                                     | N/A            |                                   |                               |                                  |                |

- Record the stabilized reading from the 10-minute average in the Reading after stabilization column.
- If the stabilized value is within the accepted range (see Target span acceptable range column), no gain adjustment is needed. Write pass in the Pass / fail column and move on to next module.
- If the stabilized value is outside the accepted range, you need to make a gain adjustment.

#### Step 6 — Manually calculate gain

|                                                              | Table<br>Module  | 8: Span gain | calibratio | Span<br>point | Reading<br>after<br>stabilization<br>10-minute<br>average | Target span<br>acceptable<br>range (ppm)<br>10-minute<br>average | Acceptable<br>standard<br>deviation<br>during span<br>calibration<br>10-minute<br>average | New<br>gain | Minimum and<br>maximum<br>recommended<br>gain (ppm) | New a<br>value | Ratio of<br>gain<br>change           | Gain<br>uploaded        | Reading<br>after gain<br>changed | Pass /<br>fail |
|--------------------------------------------------------------|------------------|--------------|------------|---------------|-----------------------------------------------------------|------------------------------------------------------------------|-------------------------------------------------------------------------------------------|-------------|-----------------------------------------------------|----------------|--------------------------------------|-------------------------|----------------------------------|----------------|
|                                                              | NO2<br>(Ox)      | 1.000        |            |               |                                                           | span ± 5 %                                                       | 2 % of span                                                                               | N/A         |                                                     |                | Reading after an<br>(should be close | adjustment<br>to 0.000) |                                  |                |
|                                                              | NO2<br>(direct)  |              | N/A        |               |                                                           | span ± 5 %                                                       | 2 % of span                                                                               |             |                                                     | N/A            |                                      |                         |                                  | _              |
|                                                              | NOx              |              | N/A        |               |                                                           | span ± 5 %                                                       | 2 % of span                                                                               |             |                                                     | N/A            |                                      |                         |                                  |                |
| New gain = current gain x (span concentration / gas reading) | Ox               |              | N/A        |               |                                                           | span ± 5 %                                                       | 2 % of span                                                                               | _           |                                                     | N/A            |                                      |                         |                                  |                |
| 5 5 11 5 5                                                   | O3               |              | N/A        |               |                                                           | span ± 5 %                                                       | 2 % of span                                                                               |             |                                                     | N/A            |                                      |                         |                                  |                |
|                                                              | co               |              | N/A        | _             |                                                           | span ± 5 %                                                       | 2 % of span                                                                               |             |                                                     | N/A            |                                      |                         |                                  |                |
|                                                              | VOC              |              | N/A        | -             |                                                           | span ± 5 %                                                       | 2 % of span                                                                               |             |                                                     | N/A            |                                      |                         |                                  |                |
|                                                              | SO <sub>2</sub>  |              | N/A        |               | -                                                         | span ± 5 %                                                       | 2 % of span                                                                               |             |                                                     | N/A            |                                      |                         |                                  |                |
|                                                              | H <sub>2</sub> S |              | N/A        |               |                                                           | span ± 5 %                                                       | 2 % of span                                                                               |             |                                                     | N/A            |                                      |                         |                                  |                |
|                                                              | CO <sub>2</sub>  |              | N/A        |               |                                                           | span ± 5 %                                                       | 2 % of span                                                                               |             |                                                     | N/A            |                                      |                         |                                  |                |
|                                                              | Comm             | ents         |            |               |                                                           |                                                                  |                                                                                           |             |                                                     |                |                                      |                         |                                  |                |

- If you're using the Manual Entry area to upload gain adjustments, you need to calculate your new gain using the equation shown.
- To make the calculation, you need to know the:
  - Current gain
  - Span gas concentration
  - Gas module reading
- Record the calculated gain in the **New gain** column.

#### Step 7 — Automatically calculate gain

|                                    |                                                 |               |                                    |                   | Table                                 | 8: Span         | calibratio         | on resul      | ts                                                        |                                                                  |                                                                                           | _           |                                                     |                |                                    |                             |                                  |                |
|------------------------------------|-------------------------------------------------|---------------|------------------------------------|-------------------|---------------------------------------|-----------------|--------------------|---------------|-----------------------------------------------------------|------------------------------------------------------------------|-------------------------------------------------------------------------------------------|-------------|-----------------------------------------------------|----------------|------------------------------------|-----------------------------|----------------------------------|----------------|
| 12:30 12:40<br>art calibration run | 12:50<br>Offset Gain                            | 13:00         | 13:10                              | 13:20             | Module                                | Current<br>gain | Current<br>a value | Span<br>point | Reading<br>after<br>stabilization<br>10-minute<br>average | Target span<br>acceptable<br>range (ppm)<br>10-minute<br>average | Acceptable<br>standard<br>deviation<br>during span<br>calibration<br>10-minute<br>average | New<br>gain | Minimum and<br>maximum<br>recommended<br>gain (ppm) | New a<br>value | Ratio of<br>gain<br>change         | Gain<br>uploaded            | Reading<br>after gain<br>changed | Pass /<br>fail |
| evious calibrations                | Current gain New ga<br>1.000 1.001<br>Recommend | Apply New gai | n = current gain x spar<br>reading | a concentration / | NO2<br>(Ox)<br>NO2<br>(direct)<br>NOx | 1.000           | N/A<br>N/A         |               |                                                           | span ± 5 %<br>span ± 5 %<br>span ± 5 %                           | 2 % of span<br>2 % of span<br>2 % of span                                                 | N/A         |                                                     | N/A<br>N/A     | Reading after a<br>(should be clos | n adjustment<br>e to 0.000) |                                  |                |
|                                    | Time                                            | Current       | Average                            | Std Dev           | Ox<br>Oa                              |                 | N/A<br>N/A         |               |                                                           | span ± 5 %<br>span ± 5 %                                         | 2 % of span<br>2 % of span                                                                |             |                                                     | N/A<br>N/A     |                                    |                             |                                  |                |
|                                    | 1:24:00 PM<br>1:23:00 PM                        | 2.1           | -0.3<br>-0.6                       | 2.0               | co                                    |                 | N/A                |               |                                                           | span ± 5 %                                                       | 2 % of span                                                                               |             |                                                     | N/A            |                                    |                             |                                  |                |
|                                    | 1:22:00 PM<br>1:21:00 PM                        | 2.0           | -0.8<br>-0.9                       | 1.6               | SO2                                   |                 | N/A                |               |                                                           | span ± 5 %                                                       | 2 % of span                                                                               |             |                                                     | N/A            |                                    |                             |                                  |                |
|                                    | 1:20:00 PM                                      | -0.1          | -0.9                               | 1.4               | H <sub>2</sub> S<br>CO <sub>2</sub>   |                 | N/A<br>N/A         |               |                                                           | span ± 5 %                                                       | 2 % of span<br>2 % of span                                                                |             |                                                     | N/A<br>N/A     |                                    |                             |                                  |                |
|                                    | 1:18:00 PM                                      | -0.9          | -0.6                               | 1.6               | Comm                                  | ents            |                    |               |                                                           |                                                                  |                                                                                           |             | 84 - L                                              |                |                                    |                             |                                  |                |
|                                    | 1:17:00 PM<br>1:16:00 PM                        | -3.2          | -0.3                               | 1.6               |                                       |                 |                    |               |                                                           |                                                                  |                                                                                           |             |                                                     |                |                                    |                             |                                  |                |
|                                    | 1:15:00 PM                                      | -1.5          | 0.5                                | 0.9               |                                       |                 |                    |               |                                                           |                                                                  |                                                                                           |             |                                                     |                |                                    |                             |                                  |                |

- If you're using the **Calibration** area to upload gain adjustments, select the correct gas channel and click the **Recommend** button to calculate the gain for your selected gas.
- Record the calculated gain in the **New gain** column.
- To learn more about the functionality in the **Calibration** area, <u>go here</u>.

#### Step 8 — Apply gain adjustment

|                   |              |                              |                               |            |                                    |                                         |             |                                       |                |                            |                  |                                        | C   | alibratio | on parar | neters  |          |        |                                |                            |       |       |           |          |                     |                |          |                                                |                    |
|-------------------|--------------|------------------------------|-------------------------------|------------|------------------------------------|-----------------------------------------|-------------|---------------------------------------|----------------|----------------------------|------------------|----------------------------------------|-----|-----------|----------|---------|----------|--------|--------------------------------|----------------------------|-------|-------|-----------|----------|---------------------|----------------|----------|------------------------------------------------|--------------------|
| _                 |              |                              |                               |            |                                    |                                         |             |                                       |                |                            |                  |                                        |     |           | NO2      |         |          | O3 raw | PM2.5 raw                      | PM2.5                      |       |       |           |          |                     | $\frown$       |          |                                                |                    |
| Table 8           | : Span ca    | libration res                | sults                         |            |                                    |                                         |             |                                       |                |                            |                  |                                        |     | Gain      | 1.000    | 1.000   | 1.200    | 1.000  | 1.000                          | 1,000                      | 1.000 | 1.000 | 1.000     |          |                     |                |          |                                                |                    |
| Module            | Gurrent gain | Durrent Spar<br>a value poin | n Readin<br>after<br>stabilis | ation rang | rget span<br>ceptable<br>nge (ppm) | Acceptable<br>standard<br>deviation     | New<br>gain | Minimum and<br>maximum<br>recommended | New a<br>value | Ratio of<br>gain<br>change | Gain<br>uploaded | Reading Pa<br>after gain fa<br>changed | s/  | Offset    | -5.3     | 0.0     | 0.0      | 0.0    | 0.0                            | 0.0                        | 0.00  | 0.0   | 0.0       |          | 12:30 12:40         | 12:50          | 13:00    | 13:10                                          | 13:20              |
|                   |              |                              | 10-min<br>averag              | ave        | erage                              | during span<br>calibration<br>10-minute |             | gain (ppm)                            | L              |                            |                  |                                        |     | а         | 1.100    |         | 2.550    |        |                                |                            |       |       |           |          |                     | Offset Gain    |          |                                                |                    |
|                   |              |                              | _                             | _          |                                    | average                                 |             |                                       | -              |                            |                  |                                        | _   | b         |          |         | 1.870    |        |                                |                            |       |       |           |          | art calibration run | Children Count |          |                                                |                    |
| (O <sub>1</sub> ) | 1.000        |                              | _                             | spa        | an ± 5 %                           | 2 % of span                             | NA          | <u> </u>                              | _              | (should be cic             | ose to 0.000)    |                                        |     |           |          |         | Saug cha | mana2  | Cancel                         | Car                        | 10    |       |           |          |                     | Lunco          | New gain | ew gain = current gain x sp.<br>irrent reading | in concentration / |
| (drect)           |              | NIA                          | _                             | spa        | an ± 5 %                           | 2 % of span                             |             |                                       | NA             |                            |                  |                                        | _   |           |          |         | Save che | inges: | Cancer                         | 50                         | C.    |       |           |          | evious calibrations | 1.000          | 1.001    |                                                |                    |
| NO.               |              | AlA                          | _                             | spa        | an ± 5 %                           | 2 % of span                             |             |                                       | NA             |                            |                  |                                        | Re  | eal time  | measu    | rements |          |        |                                |                            |       | La    | st 10 rea | adings 🛩 |                     | Recommend      | Apply    |                                                |                    |
| Ox                |              | AWA                          |                               | spa        | an ± 5 %                           | 2 % of span                             |             |                                       | NA             |                            |                  |                                        |     |           |          |         |          |        |                                |                            |       | 011   |           |          |                     |                |          |                                                |                    |
| 01                |              | NA                           |                               | spa        | an ± 5 %                           | 2 % of span                             |             |                                       | NA             |                            |                  |                                        |     |           | ppb      |         |          | ppb    | PM2.5 raw<br>µg/m <sup>3</sup> | PM2.5<br>µg/m <sup>3</sup> |       |       |           | Inlet    |                     | Time           | C        | rrent Average                                  | Std Dev            |
| 00                |              | A'A                          |                               | spa        | an ± 5 %                           | 2 % of span                             |             |                                       | NA             |                            |                  |                                        | 1:5 | 57 p.m.   | 3.0      | 27.0    | 29.2     | 26.8   | 2.2                            | 2.1                        | 15.92 | 53.3  | 6.4       | Sample   |                     | 1:24:00 PM     |          | 2.1 -0.3                                       | 2.0                |
| VOC               |              | NIA                          |                               | spa        | an ± 5 %                           | 2 % of span                             |             |                                       | NA             |                            |                  |                                        | 1-6 | 56 n m    | 3.4      | 27.6    | 29.0     | 26.6   | 2.0                            | 1.8                        | 16.02 | 53.6  | 6.6       | Sample   |                     | 1:23:00 PM     |          | 2.5 -0.6                                       | 1.8                |
| SO2               |              | NA                           |                               | spa        | an ± 6 %                           | 2 % of span                             |             |                                       | NA             |                            |                  |                                        | 1.5 | 55 0 00   | 2.5      | 20.4    | 20.4     | 27.0   | 1.6                            | 1.5                        | 15.00 | 54.1  | 6.7       | Cample   |                     | 1:22:00 PM     |          | 2.0 -0.8                                       | 1.6                |
| HaS               |              | AIA                          |                               | spa        | an ± 5 %                           | 2 % of span                             |             |                                       | NA             |                            |                  |                                        | 1   | 55 p.m.   | 5.5      | 20.4    | 29.4     | 27.0   | 1.0                            | 1.5                        | 13.90 | J+.1  | 0.7       | Sample   |                     | 1:21:00 PM     |          | 0.8 -0.9                                       | 1.4                |
| 000               |              | AN                           |                               | spa        | an 1.5%                            | 2 % of span                             |             |                                       | NA             |                            |                  |                                        | 10  | 54 p.m.   | 3.5      | 28.6    | 29.8     | 21.3   | 1.3                            | 1.2                        | 15.89 | 54.0  | 6.6       | Sample   |                     | 1:20:00 PM     |          | -0.1 -0.9                                      | 1.4                |
| Comme             | rts          |                              |                               |            |                                    |                                         |             |                                       |                |                            |                  |                                        | 1:5 | 53 p.m.   | 2.6      | 27.7    | 30.1     | 27.2   | 1.7                            | 1.6                        | 15.79 | 54.0  | 6.5       | Sample   |                     | 1:19:00 PM     |          | -0.9 -0.8                                      | 1.5                |
|                   |              |                              |                               |            |                                    |                                         |             |                                       |                |                            |                  |                                        | 1:5 | 52 p.m.   | 3.1      | 26.9    | 29.1     | 26.7   | 1.7                            | 1.6                        | 15.73 | 53.7  | 6.3       | Sample   |                     | 1:18:00 PM     |          | -2.3 -0.6                                      | 1.6                |
|                   |              |                              |                               |            |                                    |                                         |             |                                       |                |                            |                  |                                        | 1:5 | 51 p.m.   | 4.2      | 27.4    | 28.3     | 26.0   | 1.9                            | 1.7                        | 15.88 | 53.6  | 6.5       | Sample   |                     | 1:17:00 PM     |          | -3.2 -0.3                                      | 1.6                |
|                   |              |                              |                               |            |                                    |                                         |             |                                       |                |                            |                  |                                        | 1:5 | 50 p.m.   | 4.4      | 28.3    | 28.7     | 26.3   | 1.6                            | 1.5                        | 15.92 | 54.0  | 6.6       | Sample   |                     | 1:16:00 PM     |          | -2.7 0.1                                       | 1.3                |
|                   |              |                              |                               |            |                                    |                                         |             |                                       |                |                            |                  |                                        | 1:4 | 49 p.m.   | 3.6      | 27.9    | 29.2     | 26.8   | 1.6                            | 1.5                        | 15.90 | 53.8  | 6.5       | Sample   |                     | 1:15:00 PM     |          | -1.5 0.5                                       | 0.9                |

- If the new gain is within the accepted range (see the Minimum and maximum recommended gain column), you can upload your new gain.
  - If you're using the **Manual Entry** area, click the appropriate cell, type in the new value and click **Save**.
  - If you're using the **Calibration** area, simply click the **Apply** button.

(i) It might take several minutes for the gain to be applied and to see the changed readings.

If the new gain is outside the accepted range, don't upload the gain. Write fail in the Pass / fail column and move on to next module.

#### Step 9 — Calculate ratio of gain change

|                                             | Table                       | 8: Span (<br>Current<br>gain | calibratic | on resul<br>Span<br>point | ts<br>Reading<br>after<br>stabilization<br>10-minute<br>average | Target span<br>acceptable<br>range (ppm)<br>10-minute<br>average | Acceptable<br>standard<br>devlation<br>during span<br>calibration<br>10-minute<br>average | New<br>gain | Minimum and<br>maximum<br>recommended<br>gain (ppm) | New a<br>value | Ratio of<br>gain<br>change      | Gain<br>uploaded       | Reading<br>after gain<br>changed | Pass /<br>fail |
|---------------------------------------------|-----------------------------|------------------------------|------------|---------------------------|-----------------------------------------------------------------|------------------------------------------------------------------|-------------------------------------------------------------------------------------------|-------------|-----------------------------------------------------|----------------|---------------------------------|------------------------|----------------------------------|----------------|
|                                             | NO2<br>(Ox)                 | 1.000                        |            |                           |                                                                 | span ± 5 %                                                       | 2 % of span                                                                               | N/A         |                                                     |                | Reading after a (should be clos | adjustment<br>o 0.000) |                                  |                |
|                                             | NO <sub>2</sub><br>(direct) |                              | N/A        |                           |                                                                 | span ± 5 %                                                       | 2 % of span                                                                               |             |                                                     | N/A            |                                 |                        |                                  |                |
|                                             | NOx                         |                              | N/A        |                           |                                                                 | span ± 5 %                                                       | 2 % of span                                                                               |             |                                                     | N/A            |                                 |                        |                                  |                |
| Gain change ratio = new gain / current gain | Ox                          |                              | N/A        |                           |                                                                 | span ± 5 %                                                       | 2 % of span                                                                               |             |                                                     | N/A            |                                 |                        |                                  |                |
|                                             | Oa                          |                              | N/A        |                           |                                                                 | span ± 5 %                                                       | 2 % of span                                                                               |             |                                                     | N/A            |                                 |                        |                                  |                |
|                                             | со                          |                              | N/A        |                           |                                                                 | span ± 5 %                                                       | 2 % of span                                                                               |             |                                                     | N/A            |                                 |                        |                                  |                |
|                                             | VOC                         |                              | N/A        |                           |                                                                 | span ± 5 %                                                       | 2 % of span                                                                               |             |                                                     | N/A            |                                 |                        |                                  |                |
|                                             | SO <sub>2</sub>             |                              | N/A        |                           |                                                                 | span ± 5 %                                                       | 2 % of span                                                                               |             |                                                     | N/A            |                                 |                        |                                  |                |
|                                             | H <sub>2</sub> S            |                              | N/A        |                           |                                                                 | span ± 5 %                                                       | 2 % of span                                                                               |             |                                                     | N/A            |                                 |                        |                                  |                |
|                                             | CO2                         |                              | N/A        |                           |                                                                 | span ± 5 %                                                       | 2 % of span                                                                               |             |                                                     | N/A            |                                 |                        |                                  |                |
|                                             | Comme                       | ents                         |            |                           |                                                                 |                                                                  |                                                                                           |             |                                                     |                |                                 |                        |                                  |                |

- Calculate and record the ratio of the gain change using the equation shown.
- Record the ratio in the **Ratio of gain change** column.

| Module          | Current<br>gain | Current<br>a value | Span<br>point | Reading<br>after<br>stabilization<br>10-minute<br>average | Target span<br>acceptable<br>range (ppm)<br>10-minute<br>average | Acceptable<br>standard<br>deviation<br>during span<br>calibration<br>10-minute<br>average | New<br>gain | Minimum and<br>maximum<br>recommended<br>gain (ppm) | New a<br>value | Ratio of<br>gain<br>change         | Gain<br>uploaded       | Reading<br>after gain<br>changed | Pass<br>fail |
|-----------------|-----------------|--------------------|---------------|-----------------------------------------------------------|------------------------------------------------------------------|-------------------------------------------------------------------------------------------|-------------|-----------------------------------------------------|----------------|------------------------------------|------------------------|----------------------------------|--------------|
| NO2<br>(Ox)     | 1.000           |                    |               |                                                           | span ± 5 %                                                       | 2 % of span                                                                               | N/A         |                                                     |                | Reading after a<br>(should be clos | idjustment<br>o 0.000) |                                  |              |
| NO2<br>(direct) |                 | N/A                |               |                                                           | span ± 5 %                                                       | 2 % of span                                                                               |             |                                                     | N/A            |                                    |                        |                                  |              |
| NOx             |                 | N/A                |               |                                                           | span ± 5 %                                                       | 2 % of span                                                                               |             |                                                     | N/A            |                                    |                        |                                  |              |
| Ox              |                 | N/A                |               |                                                           | span ± 5 %                                                       | 2 % of span                                                                               |             |                                                     | N/A            |                                    |                        |                                  |              |
| Oa              |                 | N/A                |               |                                                           | span ± 5 %                                                       | 2 % of span                                                                               |             |                                                     | N/A            |                                    |                        |                                  |              |
| со              |                 | N/A                |               |                                                           | span ± 5 %                                                       | 2 % of span                                                                               |             |                                                     | N/A            |                                    |                        |                                  |              |
| VOC             |                 | N/A                |               |                                                           | span ± 5 %                                                       | 2 % of span                                                                               |             |                                                     | N/A            |                                    |                        |                                  |              |
| 502             |                 | N/A                |               |                                                           | span ± 5 %                                                       | 2 % of span                                                                               |             |                                                     | N/A            |                                    |                        |                                  |              |
| H2S             |                 | N/A                |               |                                                           | span ± 5 %                                                       | 2 % of span                                                                               |             |                                                     | N/A            |                                    |                        |                                  |              |
| 002             |                 | N/A                |               |                                                           | span ± 5 %                                                       | 2 % of span                                                                               |             |                                                     | N/A            |                                    |                        |                                  |              |

#### Step 10 — Record applied gain

- Record the offset you uploaded in the Gain uploaded column.
- Wait 2 or 3 minutes then record the current reading in the Reading after gain changed column.
- Confirm the reading is within acceptable limits. If yes, write pass in the Pass / fail column. If not, write fail.
- Move on to next module.

### Step 11 — Purge gas lines

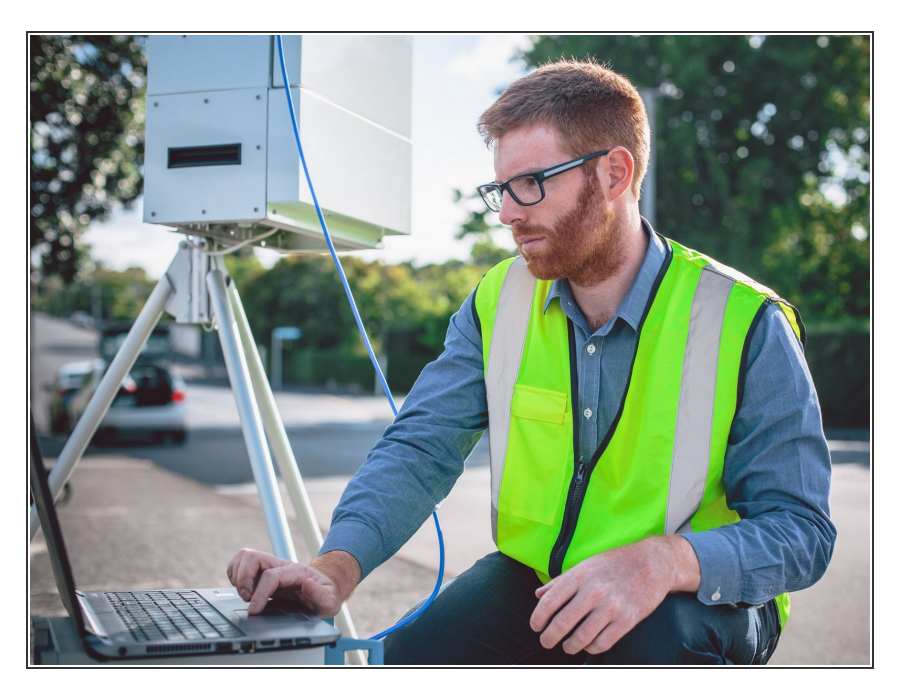

- Deliver zero air for 10 minutes to purge (clean) the gas lines.
- Move on to next module.

For further support, contact <u>Technical Support</u>.